Per **impostare il tuo Iphone come router WiFi**, come fatto per Samsung e Huawei, devi attivare la funzione Hotspot.

Per poter fare ciò devi andare in **Impostazioni > Cellulare > Hotspot personale**.

Nella schermata che ti ritrovi dovrai solo attivare la voce Hotspot personale e nella sezione Password Wi-Fi puoi inserire una password a tua scelta oppure lasciare quella di default che troverai.

Su lphone a differenza degli android, il nome dell'hotspot non puoi inserirlo a tuo piacimento ma lphone lo nomina con il nome dell'lphone stesso.

A questo punto il tuo Iphone è diventato un Router WiFi. Come per Android, ti basta solo collegare il tuo nuovo dispositivo attivando il Wi-Fi, cercare il nome del tuo Iphone tra le reti disponibili e inserire la Password dell'hotspot.

Per disattivare la condivisione di internet dovrai solo disattivare la funzione hotspot sul tuo Iphone.

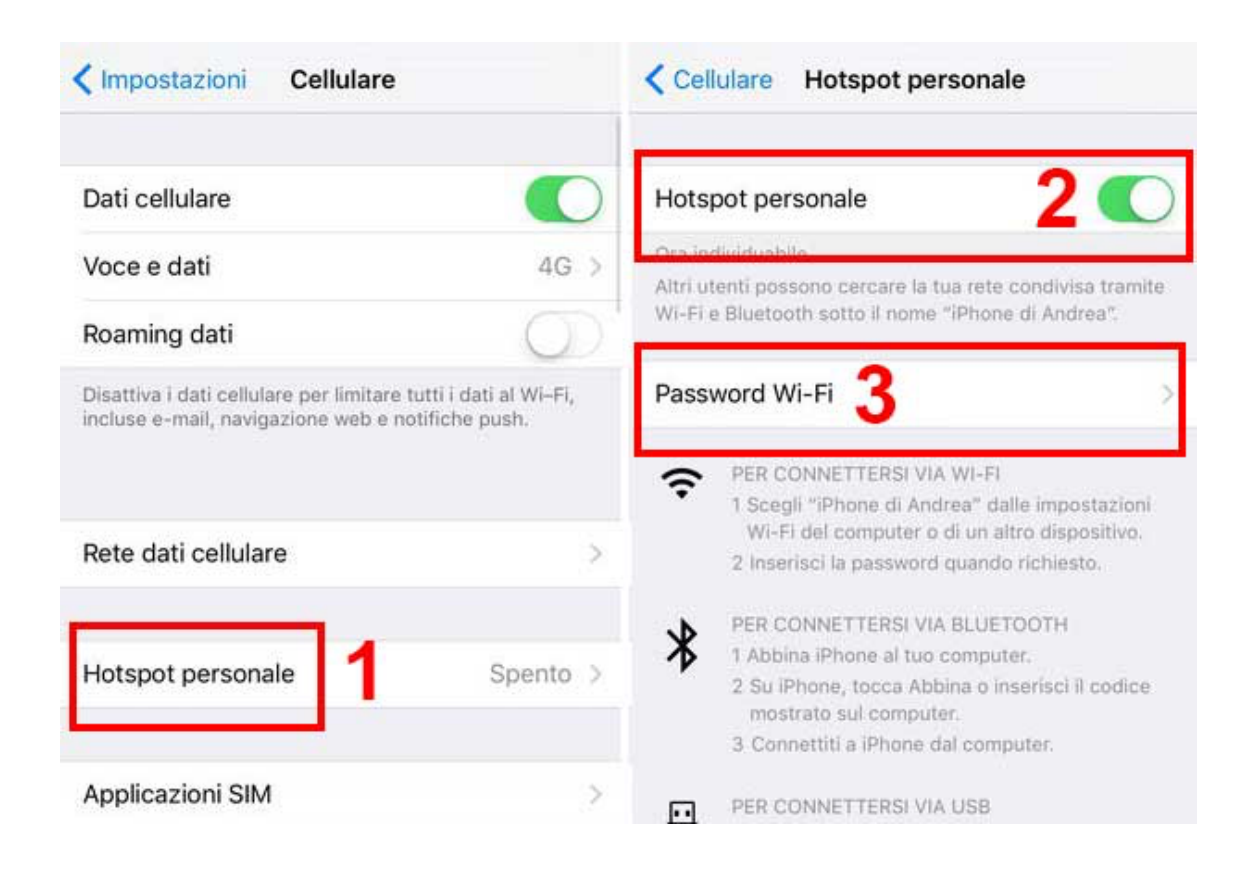